チーム登録システムの手引き

- 1. 操作マニュアルについて
  - (1)「チーム登録システム操作マニュアル(チーム連絡責任者用)Ver.3.0.0」を使用する。(2) 茨城県ソフトボール協会HPに掲載されるので、ダウンロードし利用する。
- 2. 操作上での留意事項
  - (1) 令和6年度からシステム登録しているチーム
    - ① 操作マニュアルが一部変更になっているので、更新されたマニュアルVer3.0.0を 必ず確認する。
    - ② 今までに、本システムでアカウントを作成して、チーム登録をしたことがある方は、 チームマイページログイン【2回目以降】画面からマイページにアクセスし、チーム の登録を行う。(下記URL)

https://softball.shikuminet.jp/admin/teams/login/

- (2) 令和7年度から初めてシステム登録をするチーム
  - ① マニュアルVer3.0.0に基づき、新規アカウント作成から行う。(下記URL) https://softball.shikuminet.jp/admin/teams/pre/
- 3. システムの流れ

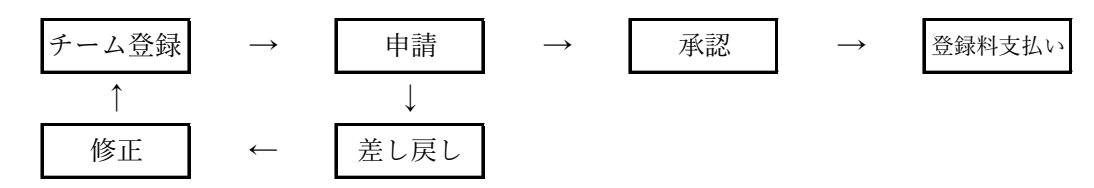

- 4. チーム登録承認後の訂正
  - (1)氏名(漢字・カナ)、生年月日、性別の訂正

・チームでの訂正は不可。県協会チーム登録担当経由で日ソ協事務局への依頼となる。 (2) ユニフォームナンバーの訂正

・チームで訂正は可。

以上